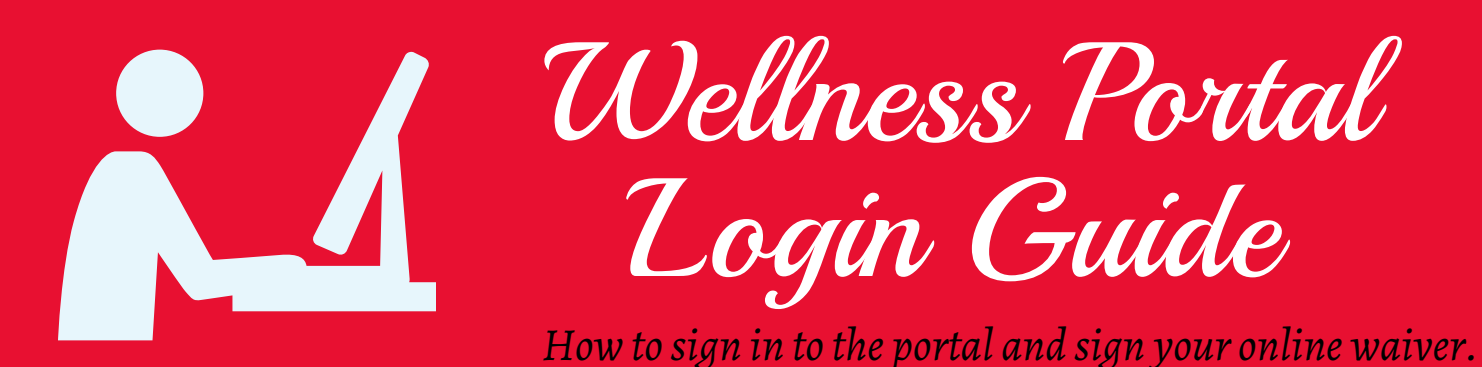

## Go to: portal.wellnessconceptslive.com

## FIRST TIME USERS:

## **RETURNING USERS:**

HEALTHY BODIE

**ACTIVE MINDS** 

Columbus City Schools

Password: Your personal password

password.

Forgot your password?

Keep me logged in

is your CCS email.

syerramilli@columbus.k12.oh.us

Username: Employee ID#

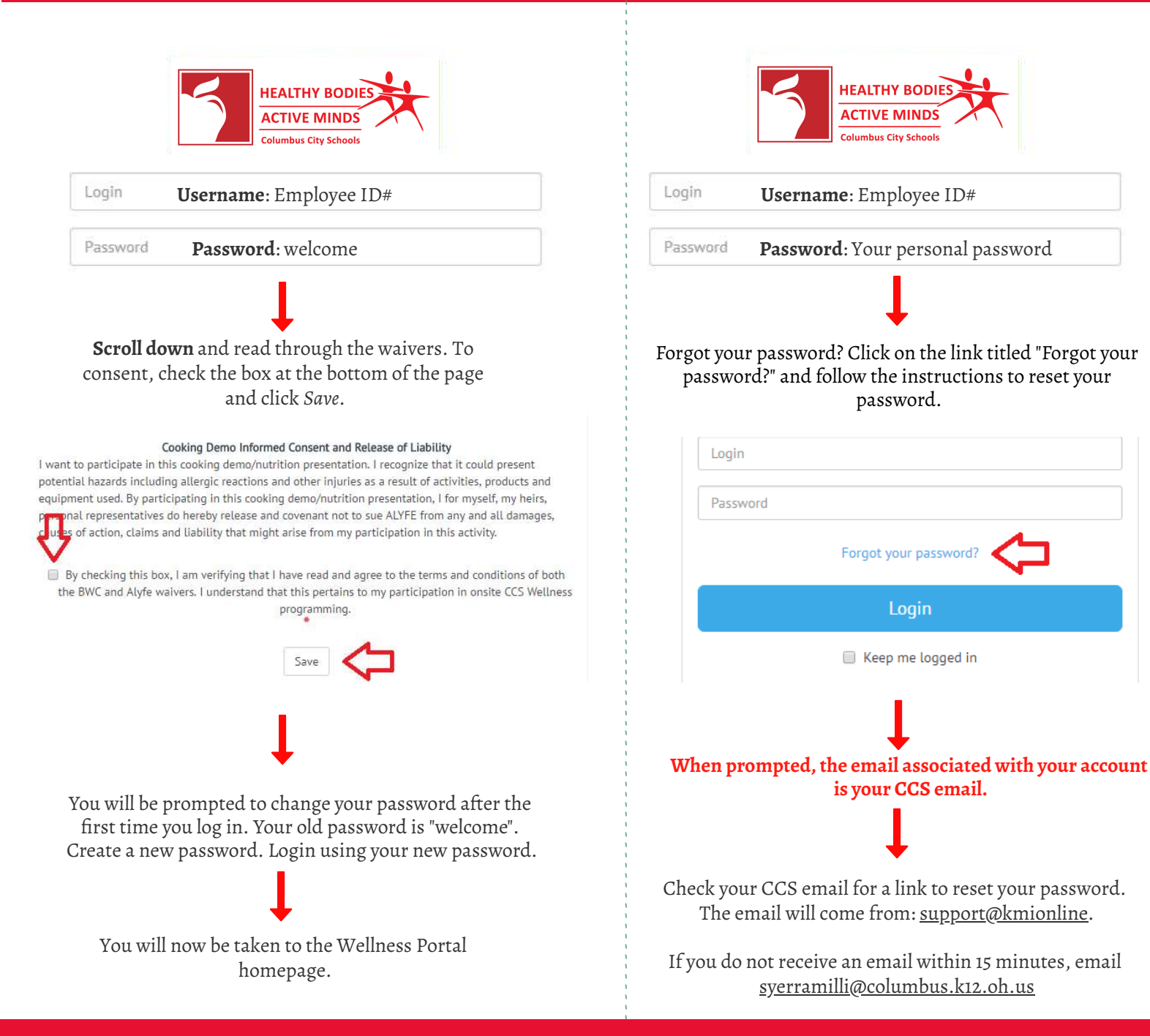